| Introduction                | This guide provides the procedures for a member to change their state tax election in Direct Access (DA).                                                                                                    |
|-----------------------------|----------------------------------------------------------------------------------------------------|
| Withholding<br>Exceptions   | Some states allow an exemption from State Income Tax Withholding (SITW) for military personnel, if you are a resident of a state which exempts Active Duty pay from taxation and you meet the criteria for exemption. The rules for these exemptions can be found at <u>State Tax</u> <u>Withholding Exceptions</u> .                                                                    |
|                             | Exemptions from SITW may only be entered by SPOs. Members cannot<br>enter an exemption using self-service. Members must submit a new W-4<br>Tax Information form to the SPO for entry into DA.                                                                                                    |
|                             | <b>Note</b> : If your SPO has entered an exemption from SITW for you, <u>do not</u> <u>make any changes to your State tax withholding via self-service</u> . If you change your exemptions or marital status through self-service, DA will begin withholding state taxes.                                                                                                    |
| State of Legal<br>Residence | You cannot change your State of Legal Residence using this<br>procedure. Complete <u>DD Form 2058</u> and forward it to your SPO to<br>change your State of Legal Residence.<br>Your <u>Home</u> address must be in the State you are changing your legal<br>residence to. The Home address may be changed to another state after the<br>State of Legal Residence is updated by the SPO. |

### **State Tax Election**

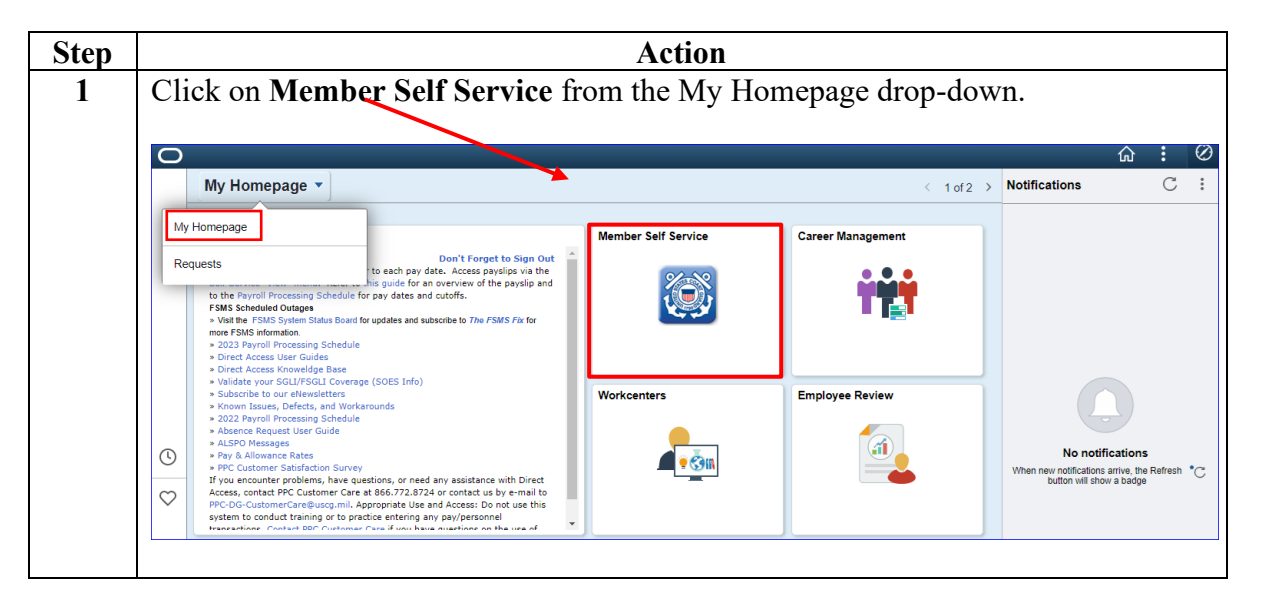

**Procedures** See below.

Continued on next page

#### Procedures,

continued

| Step |                             | Action             |
|------|-----------------------------|--------------------|
| 1.5  | Select the W-4 Tax Infor    | mation USA option. |
|      | View                        |                    |
|      |                             |                    |
|      | Tasks                       | ~                  |
|      | PCS eResumes                |                    |
|      | My Airport Terminal         |                    |
|      | Emergency Contacts          |                    |
|      | Home and Mailing Address    |                    |
|      | Phone Numbers               |                    |
|      | Allotments                  |                    |
|      | Direct Deposit              |                    |
|      | W-4 Tax Information USA     |                    |
|      | All Duty Report             |                    |
|      | Ethnic Groups               |                    |
|      | Annual Screening Questionna | ire                |
|      | BAH Dep Data Verification   |                    |
|      | My Reserve Orders           |                    |
|      | My Assignments Endorseme    | ents               |
|      | My Email Addresses          |                    |
|      | My Member Info              |                    |
|      | My eResume                  |                    |
|      | My Panel Submissions        |                    |
|      | Mobilization Resume         |                    |
|      | FSMS My Reserve Orders      |                    |

Continued on next page

# Procedures, continued

| <ul> <li>The W-4 Employee's Withholding Certificate (federal) tax data page will display. Scroll to the bottom of the page and click State Tax Information.</li> <li>NOTE: Ensure the Mailing Address is correct. If not, see the Home and Mailing Addresses user guide to update the mailing address.</li> <li>W-4 Employee's Withholding Certificate         Dwight K. Shute         UMITED STATES COAST GUARD Social Security Number 123:45-6789         Complete Form W-4 so that your employer can withhold the correct federal income tax from your pay. Official Form W-4         Step 1: Personal Information         Mailing Address         T725 Slough Ave Staraton, PA 1803         Dees your name match the name on your social security card? If not, to ensure you get credit for your earnings, contact SSA at 800-772-1213 or go to www.ssa.gov         Filing Status  </li> </ul> | Step | Action                                                                                                    |
|----------------------------------------------------------------------------------------------------|------|----------------------------------------------------------------------------------------------------|
| Scroll to the bottom of the page and click State Tax Information.         NOTE: Ensure the Mailing Address is correct. If not, see the Home and         Mailing Addresses user guide to update the mailing address.         W-4 Employee's Withholding Certificate         Dwight K. Shure         UNITED STATES COAST GUARD         Social Security Number 123:45-6789         Complete Form W-4 so that your employer can withhold the correct federal income tax from your pay.         Your withholding is subject to review by the IRS.         Step 1: Personal Information         Mailing Address         IT25 Slough Ave Scanton, PA 18503         Des your name match the name on your social security card? If not, to ensure you get credit for your earnings, contact SSA at 800-772-1213 or go to www.ssa.gov         Filing Status                                                   | 2    | The W-4 Employee's Withholding Certificate (federal) tax data page will display.                                                                    |
| NOTE: Ensure the Mailing Address is correct. If not, see the Home and<br>Mailing Addresses user guide to update the mailing address.<br>W-4 Employee's Withholding Certificate<br>Dwight K. Shrute<br>UNITED STATES COAST GUARD Social Security Number 123-45-6789<br>Complete Form W-4 so that your employer can withhold the correct federal income tax from your pay.<br>Your withholding is subject to review by the IRS.<br>Step 1: Personal Information<br>Mailing Address<br>Mailing Address<br>T22 Slough Ave<br>Scranton, PA 18503<br>Does your name match the name on your social security card? If not, to ensure you get credit for<br>your earnings, contact SSA at 800-772-1213 or go to www.ssa.gov                                                                                                    |      | Scroll to the bottom of the page and click <b>State Tax Information</b> .                                                                           |
| NOTE: Ensure the Mailing Address is correct. If not, see the Home and<br>Mailing Addresses user guide to update the mailing address.<br>W4 Employee's Withholding Certificate<br>Dwight K. Shrut<br>UNITED STATES COAST GUARD Social Security Number 12345-6789<br>Complete Form W-4 so that your employer can withhold the correct federal income tax from your pay.<br>Your withholding is subject to review by the IRS.<br>Step 1: Personal Information<br>Mailing Address<br>I725 Slough Ave<br>Scranton, PA 18503<br>Dees your name match the name on your social security card? If not, to ensure you get credit for<br>your earnings, contact SSA at 800-772-1213 or go to www.ssa.gov<br>Filing Status                                                                                                    |      |                                                                                                    |
| Mailing Addresses user guide to update the mailing address.         W-4 Employee's Withholding Certificate         Dwight K. Shrute<br>UNITED STATES COAST GUARD         Social Security Number         123-45-6789         Complete Form W-4 so that your employer can withhold the correct federal income tax from your pay.         Your withholding is subject to review by the IRS.         Step 1: Personal Information         Mailing Address         1725 Slough Ave<br>Scranton, PA         Does your name match the name on your social security card? If not, to ensure you get credit for<br>your earnings, contact SSA at 800-772-1213 or go to www.ssa.gov         Filing Status                                                                                                    |      | NOTE: Ensure the Mailing Address is correct. If not see the Home and                                                                                |
| Imaining Addresses       User guide to update the maining address.         W-4 Employee's Withholding Certificate         Dwight K. Shrute         UNITED STATES COAST GUARD         Social Security Number         123-45-6789         Complete Form W-4 so that your employer can withhold the correct federal income tax from your pay.         Your withholding is subject to review by the IRS.         Step 1: Personal Information         Mailing Address         T725 Slough Ave         Scranton, PA         Does your name match the name on your social security card? If not, to ensure you get credit for your earnings, contact SSA at 800-772-1213 or go to www.ssa.gov         Filing Status                                                                                                    |      | Molle. Ensure the Manning Address is context. If not, see the <u>frome and</u>                                                                      |
| W-4 Employee's Withholding Certificate         Dwight K. Shrute<br>UNITED STATES COAST GUARD       Social Security Number 123-45-6789         Complete Form W-4 so that your employer can withhold the correct federal income tax from your pay.<br>Your withholding is subject to review by the IRS.       Official Form W-4         Step 1: Personal Information       Mailing Address         1725 Slough Ave<br>Scranton, PA 18503       Does your name match the name on your social security card? If not, to ensure you get credit for<br>your earnings, contact SSA at 800-772-1213 or go to www.ssa.gov         Filing Status       With the fully                                                                                                    |      | Mailing Addresses user guide to update the mailing address.                                                                                         |
| Dwight K. Shrute<br>UNITED STATES COAST GUARD       Social Security Number 123:45-6789         Complete Form W-4 so that your employer can withhold the correct federal income tax from your pay.<br>Your withholding is subject to review by the IRS.       Official Form W-4         Step 1: Personal Information       Mailing Address         1725 Slough Ave<br>Scranton, PA 18503       Scranton, PA 18503         Does your name match the name on your social security card? If not, to ensure you get credit for<br>your earnings, contact SSA at 800-772-1213 or go to www.ssa.gov         Filing Status                                                                                                    |      | W-4 Employee's withholding Certificate                                                                                                    |
| ONTED STATES COARD       Social security Number 12345-6769         Complete Form W-4 so that your employer can withhold the correct federal income tax from your pay.       Official Form W-4         Your withholding is subject to review by the IRS.       Step 1: Personal Information         Mailing Address       1725 Slough Ave<br>Scranton, PA 18503         Does your name match the name on your social security card? If not, to ensure you get credit for<br>your earnings, contact SSA at 800-772-1213 or go to www.ssa.gov         Filing Status                                                                                                    |      | Dwight K. Shrute                                                                                                    |
| Your withholding is subject to review by the IRS.  Step 1: Personal Information  Mailing Address  1725 Slough Ave Scranton, PA 18503  Does your name match the name on your social security card? If not, to ensure you get credit for your earnings, contact SSA at 800-772-1213 or go to www.ssa.gov  Filing Status                                                                                                    |      | Complete Form W-4 so that your employer can withhold the correct federal income tax from your pay.                                                  |
| Step 1: Personal Information         Mailing Address         1725 Slough Ave<br>Scranton, PA 18503         Does your name match the name on your social security card? If not, to ensure you get credit for<br>your earnings, contact SSA at 800-772-1213 or go to www.ssa.gov         Filing Status                                                                                                    |      | Your withholding is subject to review by the IRS.                                                                                                   |
| Mailing Address         1725 Slough Ave<br>Scranton, PA 18503         Does your name match the name on your social security card? If not, to ensure you get credit for<br>your earnings, contact SSA at 800-772-1213 or go to www.ssa.gov         Filing Status                                                                                                    |      | Step 1: Personal Information                                                                                                    |
| 1725 Slough Ave         Scranton, PA 18503         Does your name match the name on your social security card? If not, to ensure you get credit for your earnings, contact SSA at 800-772-1213 or go to www.ssa.gov         Filing Status                                                                                                    |      | Mailing Address                                                                                                    |
| Scranton, PA 18503 Does your name match the name on your social security card? If not, to ensure you get credit for your earnings, contact SSA at 800-772-1213 or go to www.ssa.gov Filing Status                                                                                                    |      | 1725 Slough Ave                                                                                                    |
| your earnings, contact SSA at 800-772-1213 or go to <u>www.ssa.gov</u>                                                                                                    |      | Scranton, PA 18503                                                                                                    |
| Filing Status                                                                                                    |      | your earnings, contact SSA at 800-772-1213 or go to <u>www.ssa.gov</u>                                                                              |
|                                                                                                    |      | Filing Status                                                                                                    |
| • Single of Married filing separately                                                                                                    |      | Single or Married filing separately                                                                                                    |
| O Married filing jointly (or Qualifying widow(er))                                                                                                    |      | O Married filing jointly (or Qualifying widow(er))                                                                                                  |
| • Head of household (Select only if you're unmarried and pay more than half the costs of keeping up a home for yourself and a qualified individual)                                                                                                    |      | • Head of household (Select only if you're unmarried and pay more than half the costs of keeping up a home for yourself and a qualified individual) |
|                                                                                                    |      |                                                                                                    |
| Step 5: Exemption from Withholding                                                                                                    |      | Step 5: Exemption from Withholding                                                                                                    |
|                                                                                                    |      |                                                                                                    |
| You may claim exemption from withholding for 2020 if you meet both of the following conditions:                                                                                                    |      | You may claim exemption from withholding for 2020 if you meet both of the following conditions:                                                     |
|                                                                                                    |      | Exemption Conditions                                                                                                    |
| Exemption Conditions                                                                                                    |      | Exemption Conditions                                                                                                    |
| Last year I had no federal income tax liability and                                                                                                    |      | Last year I had no federal income tax liability and                                                                                                 |
| This year I expect to have no federal income tax liability                                                                                                    |      | This year I expect to have no federal income tax liability                                                                                          |
| □ Check if you meet both conditions and are claiming Exemption from Withholding                                                                                                    |      | □ Check if you meet both conditions and are claiming Exemption from Withholding                                                                     |
| If claiming Exemption from Withholding complete only Steps 1 and 5. Do not complete any other steps on Form W-4                                                                                                    |      | If claiming Exemption from Withholding complete only Steps 1 and 5. Do not complete any other steps on Form W-4                                     |
| Submit Under penalties of perjury, I declare that this certificate, to the best of my knowledge and belief, is true,                                                                                                    |      | Submit Under penalties of perjury, I declare that this certificate, to the best of my knowledge and belief, is true,                                |
| correct, and complete                                                                                                    |      | correct, and complete                                                                                                    |
|                                                                                                    |      |                                                                                                    |
| Go To State Tax Information                                                                                                    |      | Sector State Tax Information                                                                                                    |
|                                                                                                    |      |                                                                                                    |
|                                                                                                    |      |                                                                                                    |

Continued on next page

# Procedures, continued

| Step | Action                                                                                                    |
|------|----------------------------------------------------------------------------------------------------|
| 3    | The <b>State of Residence</b> cannot be changed by the member. If the State of                                                                                                    |
|      | Residence is incorrect, the member must notify their SPO.                                                                                                    |
|      | Make any necessary changes to the <b>Tax Status</b> , <b>Total number of Allowances</b><br>you are claiming, and <b>Enter Additional Amount</b> , if any, you want withheld<br>from each paycheck (whole dollar amount only, no decimal) fields. |
|      | nom enen pugeneen (where donar ameans only, no deennan) nordor                                                                                                    |
|      | Once all changes have been made, click <b>Submit</b> .                                                                                                    |
|      | State Tax Information                                                                                                    |
|      | DWIGHT K SHRUTE<br>UNITED STATES COAST GUARD Social Security Number: 123-45-6789                                                                                                    |
|      | Mailing Address                                                                                                    |
|      | 1725 SLOUGH AVE<br>SCRANTON PA 18503                                                                                                    |
|      | State Tax Data                                                                                                    |
|      | State of Residence: Massachusetts                                                                                                    |
|      | Tax Status: Single                                                                                                    |
|      | Total number of Allowances you are claiming: 2                                                                                                    |
|      | Enter Additional Amount, if any, you want withheld from each paycheck:                                                                                                    |
|      | Submit Under penalties of perjury, I certify that I am entitled to the number of withholding allowances claimed on this certificate or entitled to claim exempt status.                                                                          |
|      | Go To W-4 Tax Information                                                                                                    |
|      |                                                                                                    |
| 4    | A verification message will display. Enter your DA <b>Password</b> and click <b>Continue</b> .                                                                                                    |
|      | Help                                                                                                    |
|      | Vorify Idontity                                                                                                    |
|      | verify identity                                                                                                    |
|      | To protect your privacy, verify your identity by typing your password. If you are not this user, click <b>Cancel</b> .                                                                                                    |
|      | User ID: 1234567                                                                                                    |
|      | Password:                                                                                                    |
|      |                                                                                                    |
|      | Continue                                                                                                    |
|      |                                                                                                    |

Continued on next page

## Procedures, continued

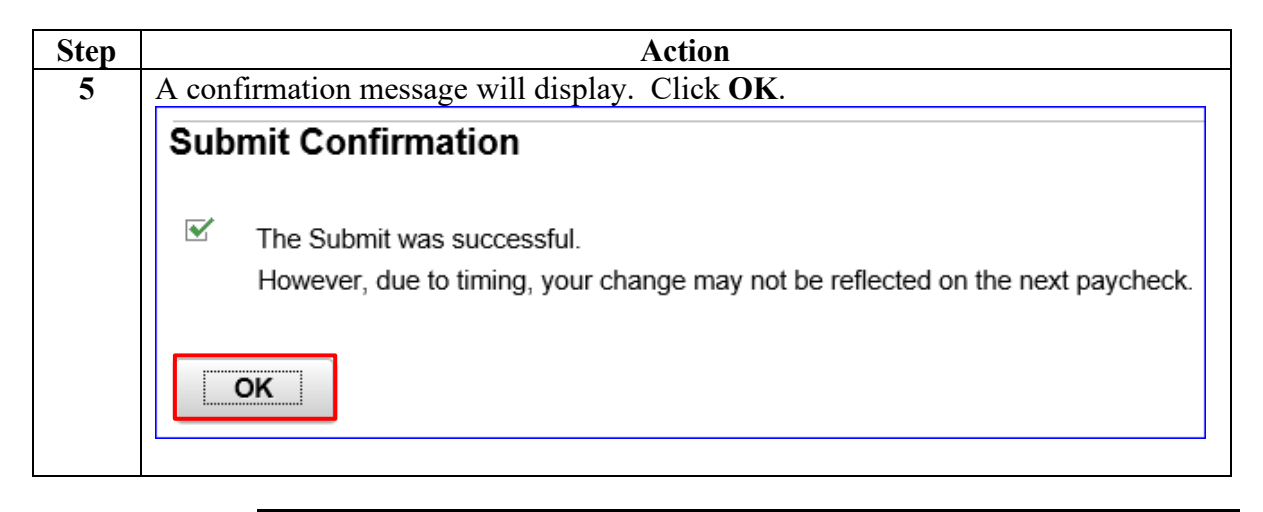